## Contents

| Create Necessary Accounts                                            |
|----------------------------------------------------------------------|
| Create Document Numbering Sequence                                   |
| Enable Advanced Workflow4                                            |
| Create MISys Journal4                                                |
| Create Transaction Definitions5                                      |
| MISys Inventory Transfer In                                          |
| General Info5                                                        |
| Posting Configuration6                                               |
| MISys Inventory Transfer Out7                                        |
| General Info7                                                        |
| Posting Configuration8                                               |
| Create Custom Fields9                                                |
| Map MISys Inventory Control Transaction Definitions to MISys Journal |
| Allow access to MISys Web Services11                                 |
| Error Message11                                                      |

### **Create Necessary Accounts**

General Ledger > Lists > Accounts > Add

These account numbers are for a default, you would obviously use your existing accounts as needed. Please refer to the <u>following KB article</u>.

| Account number          | 3100                                                                                                    |
|-------------------------|----------------------------------------------------------------------------------------------------|
| Title                   | Retained Earnings                                                                                                    |
| Category                |                                                                                                    |
| Account type            | Balance Sheet Account 🗸                                                                                                    |
| Normal balance          | Credit 🗸                                                                                                    |
| Period end closing type | Non-Closing Account                                                                                                    |
| Close into account      |                                                                                                    |
| GL account alternative  | None                                                                                                    |
|                         | To use this GL account as an alternative for overriding transactions, select the type of transaction account it can override. |
| Status                  | Active 🗸                                                                                                    |

| Account number          | 1401                                                                                                    |
|-------------------------|----------------------------------------------------------------------------------------------------|
| Title                   | Inventory                                                                                                    |
| Category                |                                                                                                    |
| Account type            | Balance Sheet Account 🗸                                                                                                    |
| Normal balance          | Debit 🗸                                                                                                    |
| Period end closing type | Non-Closing Account 🗸                                                                                                    |
| Close into account      |                                                                                                    |
| GL account alternative  | None                                                                                                    |
|                         | To use this GL account as an alternative for overriding transactions, select the type of transaction account it can override. |
| Status                  | Active 🗸                                                                                                    |

| Account number          | 5000                                                                                                    |
|-------------------------|----------------------------------------------------------------------------------------------------|
| Title                   | Cost of Goods Sold                                                                                                    |
| Category                |                                                                                                    |
| Account type            | Balance Sheet Account 🗸                                                                                                    |
| Normal balance          | Credit 🗸                                                                                                    |
| Period end closing type | Closing Account                                                                                                    |
| Close into account      | 3100Retained Earnings                                                                                                    |
| GL account alternative  | None 🗸                                                                                                    |
|                         | To use this GL account as an alternative for overriding transactions, select the type of transaction account it can override. |
| Status                  | Active 🗸                                                                                                    |

## **Create Document Numbering Sequence**

Company > Open Setup button > Setup Lists > Document Numbering

| Basic settings Advar | nced settings               |
|----------------------|-----------------------------|
| Sequence ID          | misys-it-in                 |
| Print title          | MISys Inventory Transfer In |
| Starting number      | 1                           |
| Next number          | 3                           |
| Status               | Active 🗸                    |
| Sample number        | 3                           |
| - required           |                             |
|                      |                             |

| Basic settings Advar | aced settings   |
|----------------------|-----------------|
|                      |                 |
| Sequence ID          | misys-it-out    |
| Print title          | MM-INV-XFER-OUT |
| Starting number      | 1               |
| Next number          | 2               |
| Status               | Active 🗸        |
| Sample number        | 2               |
| - required           |                 |
|                      |                 |

### **Enable Advanced Workflow**

Inventory Control > Open Setup button > Configure Inventory Control > General configuration tab

Select "Enable advanced workflow". This impacts Inventory Control, Order Entry and Purchasing.

## **Create MISys Journal**

General Ledger > Open Setup button > Setup Lists > Journals > Add

You will need to create this by hand regardless of whether or not you imported the transaction definitions. You'll need to map this journal to both the transaction definitions.

| Symbol | MISys               |
|--------|---------------------|
| Title  | MISys Manufacturing |
| Status | Active V            |

## **Create Transaction Definitions**

Inventory Control > Open Setup button > Inventory Transaction Definitions > Add

## **MISys Inventory Transfer In**

### **General Info**

| General Posting Configuration Securi                 | General Posting Configuration Security Configuration              |                                          |      |      |  |
|------------------------------------------------------|-------------------------------------------------------------------|------------------------------------------|------|------|--|
|                                                      |                                                                   |                                          |      |      |  |
| * Properties                                         |                                                                   |                                          |      |      |  |
| Template name MISys Inventory T                      | ansfer In                                                         |                                          |      |      |  |
| Description Inventory Transfe                        | In                                                                |                                          |      |      |  |
| Template type Order                                  | $\mathbf{D}$                                                      |                                          |      |      |  |
| Workflow category Transfer                           | $\mathbf{D}$                                                      |                                          |      |      |  |
| Status Active 🗸                                      |                                                                   |                                          |      |      |  |
| Transaction numbering                                |                                                                   |                                          |      |      |  |
| Numbering sequence misys-it-in                       |                                                                   |                                          |      |      |  |
| Select numbering                                     | sequence.                                                         |                                          |      |      |  |
| Preserve seque                                       | nce numbers                                                       |                                          |      |      |  |
| Require transactio                                   | ns to be numbered consecutively witho                             | ut skipping numbers. (Can affect perforr | manc | ce). |  |
| Inherit source                                       |                                                                   |                                          |      |      |  |
| Example: Sales Qu                                    | Example: Sales Quote SQ-001 is converted to Sales Invoice SQ-001. |                                          |      |      |  |
|                                                      |                                                                   |                                          |      |      |  |
| <ul> <li>Inventory control</li> </ul>                |                                                                   |                                          |      |      |  |
| Specify the inventory total(s) that will be affected | d by the transaction.                                             |                                          |      |      |  |
| INVENTORY TOTAL                                      | MAINTAIN                                                          | ADD/SUBTRACT                             |      |      |  |
| 1 ONHAND                                             | Quantity & Value                                                  | Add                                      | ₹ 4  | + 🕤  |  |
| 2                                                    |                                                                   |                                          | +    | + 🝵  |  |
| 3                                                    |                                                                   |                                          |      | +    |  |
| ☑ Warn user if it                                    | em ONHAND quantity falls below zero                               |                                          |      |      |  |
| Warehouse selection Sort by ID                       | /arehouse selection Sort by ID 🗸                                  |                                          |      |      |  |
| method                                               |                                                                   |                                          |      |      |  |
|                                                      | se                                                                |                                          |      |      |  |

| <ul> <li>Accounting</li> </ul> |                                                                                                   |  |
|--------------------------------|---------------------------------------------------------------------------------------------------|--|
| Transaction posting            | General Ledger     Don't post Enter posting account information on the Posting Configuration tab. |  |
| Transaction subto              | tals                                                                                              |  |
|                                | Enable subtotals                                                                                  |  |
|                                | For example, discounts, sales taxes, shipping, and so on.                                         |  |
| - Workflow                     |                                                                                                   |  |
| Transaction conve              | rsion                                                                                             |  |
| Specify transaction definit    | tions from which this transaction can be converted.                                               |  |
|                                | CAN BE CREATED FROM: ?                                                                            |  |
|                                | 1 + 🝵                                                                                             |  |
|                                | 2 + 🝵                                                                                             |  |
|                                | 3 +                                                                                               |  |
| Partial conversion             | Cleave Transaction Open ?                                                                         |  |
| nanomig                        | Indicate what the system should do when a transaction is partially fulfilled.                     |  |
| Pricing and terms              |                                                                                                   |  |
| Initial price list             |                                                                                                   |  |
| Coorial price list             |                                                                                                   |  |
| Special price list             |                                                                                                   |  |
| ▶ Print                        |                                                                                                   |  |
| - required                     |                                                                                                   |  |
| - Colonica                     |                                                                                                   |  |

## Posting Configuration

| Ge  | eneral Posting Configuration | Security Configuration | Entity Settings |                        |      |
|-----|------------------------------|------------------------|-----------------|------------------------|------|
|     |                              |                        |                 |                        |      |
| • ( | COGS account mapping         |                        |                 | What do I enter here   | e? ? |
|     | ITEM GL GROUP                | WAREHOUSE              | DEBIT/CREDIT    | GL ACCOUNT             |      |
| 1   | 1 🛓                          |                        | Debit           | 1401Inventory          | + 🝵  |
| 2   | 2                            |                        | Credit          | 5000Cost Of Goods Sold | + 🝵  |
| 3   | 3                            |                        |                 |                        | +    |
| - r | required                     |                        |                 |                        |      |

# MISys Inventory Transfer Out

### **General Info**

| General Posting Conf                  | iguration Security                                                | Configuration             |               |                                       |     |            |    |  |
|---------------------------------------|-------------------------------------------------------------------|---------------------------|---------------|---------------------------------------|-----|------------|----|--|
|                                       |                                                                   |                           |               |                                       |     |            |    |  |
| <ul> <li>Properties</li> </ul>        | * Properties                                                      |                           |               |                                       |     |            |    |  |
| Template name                         | MISys Inventory Tra                                               | nsfer Out                 | 3             |                                       |     |            |    |  |
| Description                           | Inventory Transfer (                                              | Dut                       |               |                                       |     |            |    |  |
| Template type                         | Order v?                                                          |                           |               |                                       |     |            |    |  |
| Workflow category                     | Transfer 🗸 🤇                                                      |                           |               |                                       |     |            |    |  |
| Status                                | Active 🗸                                                          |                           |               |                                       |     |            |    |  |
| Transaction numb                      | ering                                                             |                           |               |                                       |     |            |    |  |
| Numbering sequence                    | misys-it-out                                                      |                           |               |                                       |     |            |    |  |
|                                       | Select numbering se                                               | equence.                  |               |                                       |     |            |    |  |
|                                       | Preserve sequen                                                   | ice numbers               |               |                                       |     |            |    |  |
|                                       | Require transaction                                               | s to be numbered consecut | ively without | skipping numbers. (Can affect perform | man | nce).      | ). |  |
|                                       | Inherit source document number                                    |                           |               |                                       |     |            |    |  |
|                                       | Example: Sales Quote SQ-001 is converted to Sales Invoice SQ-001. |                           |               |                                       |     |            |    |  |
| - Inventory control                   |                                                                   |                           |               |                                       |     |            |    |  |
| <ul> <li>Inventory control</li> </ul> |                                                                   |                           |               |                                       |     |            |    |  |
| Specify the inventory total(s         | ) that will be affected                                           | by the transaction.       |               |                                       |     |            |    |  |
| INVENTORY TOTAL                       |                                                                   | MAINTAIN                  |               | ADD/SUBTRACT                          |     |            |    |  |
| 1 ONHAND                              |                                                                   | Quantity & Value          |               | Subtract                              |     | + 1        | ŧ  |  |
| 2                                     |                                                                   |                           |               |                                       |     | <b>+</b> î | ŧ  |  |
| 3                                     |                                                                   |                           |               |                                       |     | +          | •  |  |
|                                       | Warn user if item ONHAND quantity falls below zero                |                           |               |                                       |     |            |    |  |
| Warehouse selection                   | Sort by ID                                                        | ~ ?                       |               |                                       |     |            |    |  |
| Default warehouse                     |                                                                   |                           |               |                                       |     |            |    |  |
| Default warehouse                     | ault warehouse                                                    |                           |               |                                       |     |            |    |  |

| <ul> <li>Accounting</li> </ul> |                                                                                          |                    |
|--------------------------------|------------------------------------------------------------------------------------------|--------------------|
| Transaction posting            | General Ledger Don't post Enter posting account information on the Posting Configuration | tion tab.          |
| Transaction subto              | ls                                                                                       |                    |
|                                | Enable subtotals                                                                         |                    |
|                                | For example, discounts, sales taxes, shipping, and so on.                                |                    |
| - Workflow                     |                                                                                          |                    |
| Transaction conve              | sion                                                                                     |                    |
| Specify transaction definit    | ons from which this transaction can be converted.                                        |                    |
|                                | CAN BE CREATED FROM: ?                                                                   |                    |
|                                | 1 + 1                                                                                    |                    |
|                                | 2 + 🗑                                                                                    |                    |
|                                | 3 +                                                                                      |                    |
| Partial conversion<br>handling | <ul> <li>Leave Transaction Open</li> <li>Close Transaction</li> </ul>                    |                    |
|                                | Indicate what the system should do when a transaction is p                               | rtially fulfilled. |
| Pricing and terms              |                                                                                          |                    |
| Initial price list             |                                                                                          |                    |
| Special price list             |                                                                                          |                    |
| ▶ Print                        |                                                                                          |                    |
| - required                     |                                                                                          |                    |

### Posting Configuration

| General Posting Configuration Security Configuration Entity Settings |         |               |             |              |                          |     |
|----------------------------------------------------------------------|---------|---------------|-------------|--------------|--------------------------|-----|
| T COCS account manning                                               |         |               |             |              |                          |     |
| What do I enter here? ?                                              |         |               |             |              |                          |     |
|                                                                      |         | ITEM GL GROUP | WAREHOUSE   | DEBIT/CREDIT | GL ACCOUNT               |     |
| i.                                                                   | 1       |               |             | Credit       | 1401Inventory            | + 🝵 |
| 1                                                                    | 2       | ITEM GL GROUP | Warehouse 💽 | Debit 🗨      | 5000Cost Of Goods Sold 💽 | + 🝵 |
| 2                                                                    | 3       |               |             |              |                          | +   |
| - required                                                           |         |               |             |              |                          |     |
| -                                                                    | 3<br>re | quired        |             |              |                          | +   |

### **Create Custom Fields**

In order to prevent Intacct users from creating "MISys Inventory Transfer In" and "MISys Inventory Transfer Out" transactions within Intacct, we need to create two custom fields with secret data that our app uses when communicating with Intacct. Since they're hidden, Intacct users don't know about them and can't use them so they'll get an error when they try to use our transaction types for their own uses.

You need to do this for both "MISys Inventory Transfer Out" and "MISys Inventory Transfer In". You need to do this regardless of whether or not you imported the transaction definitions.

| Custom Field                           | Print to Save Save & new Cancel                                         |
|----------------------------------------|-------------------------------------------------------------------------|
| Step 1: Choose Object to Extend        | Step 1 of 3 📎                                                           |
| Object                                 | Inventory Control Transaction                                           |
| Document Type                          | MISys Inventory Transfer Out 🧹                                          |
|                                        | Next »<br>Print to Save Save & new Cancel                               |
| Custom Field                           | Print to Save Save & new Cancel                                         |
| Step 2: Choose Field Data Type         | Step 2 of 3 Select Data Type 🗸 🔍 🔌                                      |
| Data Type Text                         | ~                                                                       |
|                                        | K     Back     Next »       Print to     Save     Save & new     Cancel |
| Custom Field                           | Print to Save Save & new Cancel                                         |
| Step 3: Choose Text Field Characterist | iCS Step 3 of 4 Select Text Properties V                                |
| *Label MISys                           | Key 🛓                                                                   |
| *Length 5                              |                                                                         |
| *Field D MISY                          |                                                                         |
| Description                            |                                                                         |
| * required                             | « Back Next »                                                           |
|                                        | Print to Save Save & new Cancel                                         |

Go to Customization Services > Custom Fields and then "Add"

| E Custom Field                  | Print to Save Save & new Cancel Export Def       |
|---------------------------------|--------------------------------------------------|
| Step 4: Choose Deployment Optic | ONS Step 4 of 4 Select Deployment Options V Cone |
| Field is required               |                                                  |
| Field is hidden                 |                                                  |
| Field is inactive               |                                                  |
| Field Set                       |                                                  |
| Show on page                    | Header 🗸 Or new                                  |
|                                 |                                                  |
|                                 | <b>«</b> Back Done                               |

#### Follow same steps to create "MISys Inventory Transfer In".

| Field ID A | Data Type | Object                               | Document Type                |
|------------|-----------|--------------------------------------|------------------------------|
| Go         | Go        | Go                                   | Go                           |
| MISYSKEY   | Text      | Inventory Control Transaction Detail | MISys Inventory Transfer Out |
| MISYSKEY   | Text      | Inventory Control Transaction Detail | MISys Inventory Transfer In  |

### Map MISys Inventory Control Transaction Definitions to MISys Journal

Inventory Control > Open Setup button > Configure Inventory Control > Documents configuration tab

The MISys Inventory Transfer In and Out need to point to the MISys Journal

| (   | Gen | eral configuration Docum     | ents configuration |                   |                   |
|-----|-----|------------------------------|--------------------|-------------------|-------------------|
| •   | D   | ocuments                     |                    |                   |                   |
|     |     | LABEL                        | ACTIVE/INACTIVE    | SUMMARY FREQUENCY | INVENTORY JOURNAL |
| 12  | 1   | MISys Inventory Transfer In  |                    | Daily             | MISys             |
| 11  | 2   | MISys Inventory Transfer Out |                    | Daily             | ) MISys 🔍         |
| 12  | 3   | Adjustment Decrease          | $\checkmark$       | Daily             | IJ                |
|     | 4   | Adjustment Increase          | $\checkmark$       | Daily             | IJ                |
| 12  | 5   | Beginning Balance            | $\checkmark$       | Daily             | IJ                |
|     | 6   | Build Kits                   | $\checkmark$       | Daily             | IJ                |
| 12  | 7   | Disassemble Kits             | $\checkmark$       | Daily             | IJ                |
| ä   | 8   | Inventory Damaged Goods      | $\checkmark$       | Daily             | IJ                |
| 8   | 9   | Inventory Receipt            |                    | Daily             | IJ                |
| ii. | 10  | Inventory Shipper            | $\checkmark$       | Daily             | IJ                |
| 12  | 11  | Inventory Transfer In        |                    | Daily             | IJ                |
| 8   | 12  | Inventory Transfer Out       | $\checkmark$       | Daily             | IJ                |
| 22  | 13  | Scrap or Spoilage            | $\checkmark$       | Daily             | IJ                |

### Allow access to MISys Web Services

This final step allows access for the MISys Mfg. application to your Intacct Company:

Company > Company > Company Info > Security tab > Web Services authorization (+)

| Web Services Sender Information | Save Cancel Help |
|---------------------------------|------------------|
| Sender ID Misys                 |                  |
| Description MISys, Inc.         |                  |
| Status Active 🗸                 |                  |
| - required                      |                  |

### **Error Message**

If an Intacct implementation doesn't have the necessary inventory transfer definitions, the user will see the following error message when they attempt a transfer to or from sales:

Unable to perform a Sales Transfer without the necessary MISys Transaction Definitions. Please contact your implementation specialist or Intacct customer support.